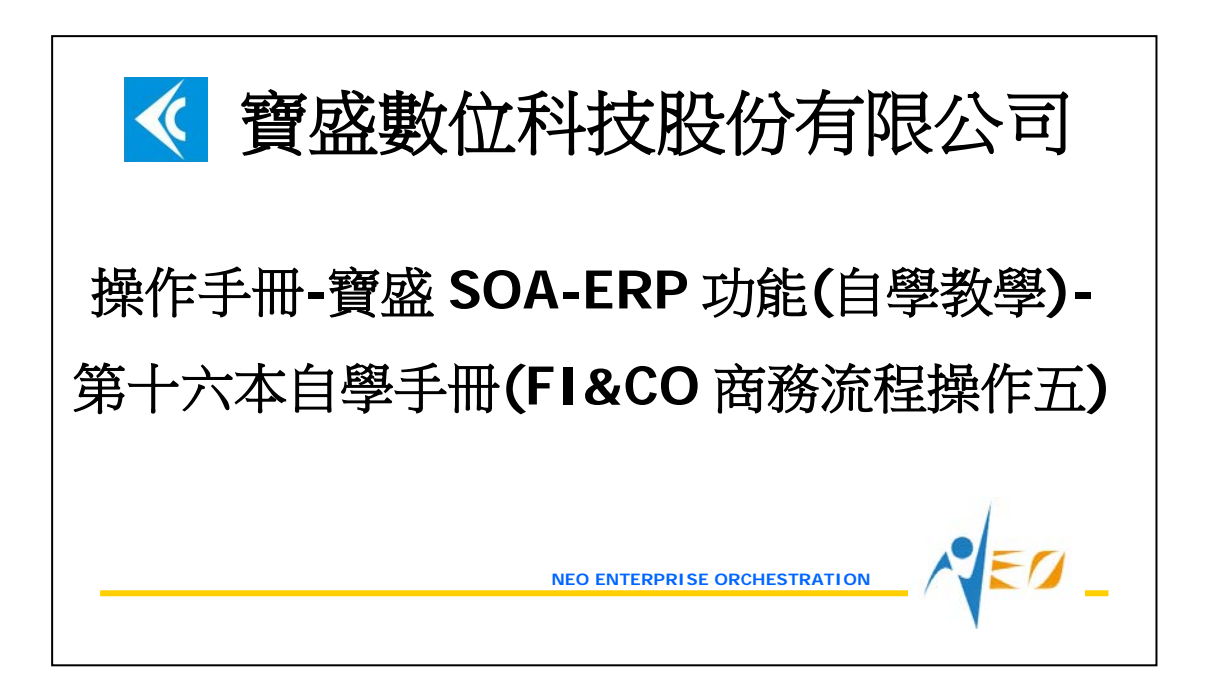

# 目錄

| 1.   | FI&CO 商務流程操作五1          |
|------|-------------------------|
| 1.1. | [REQUIRED] 會計關帳前單據異常查詢1 |
| 1.2. | [REQUIRED] 會計關帳         |
| 1.3. | [OPTIONAL] 現有總帳檢查7      |
| 1.4. | [OPTIONAL] 資產負債表查閱9     |

# 1. FI&CO 商務流程操作五

#### 1.1. [Required] 會計關帳前單據異常查詢

進行 2012/06 會計關帳前,利用"會計關帳前單據異常查詢"應用程式確定作帳日期之年 月為 2012/06 的單據,都已完成會計帳務成立的動作。

| 個人權限(I | 2) 我的最愛(A) | 我 | 會計關帳前單據異常查詢   | 1 |
|--------|------------|---|---------------|---|
| 管理     | •          |   | 會計關帳前科目異常查詢   | I |
| 工作流程   | •          |   | 會計關帳單單據異常查詢   | ł |
| 附註管理   | •          |   | 會計關帳單科目異常查詢   |   |
| 核心     | •          |   | 會計關帳單總帳月計查詢   |   |
| 資產     | •          |   | 會計關帳單現金科目月計查詢 |   |
| 庫存     | •          |   | 會計關帳單銀行科目月計查詢 |   |
| 採購     | •          |   | 傳票成本中心分攤歷程查詢  |   |
| 銷售     | •          |   | 傳票成本中心分攤結果查詢  |   |
| 製造     | •          |   | 傳票總帳日計查詢      |   |
| 財務     | •          |   | 傳票總帳月計查詢      |   |
| 計劃     | •          |   | 傳票現金科目日計查詢    |   |
| 成本     | •          |   | 傳票現金科目月計查詢    |   |
| 會計     | • 基本       | • | 傳票銀行科目日計查詢    |   |
| 商務報告   | ▶ 會計       | • | 傳票銀行科目月計查詢    |   |
| 延伸管理   | ▶ 開關帳      | • | 分錄查詢          | 1 |
|        | 報表         | • | 分錄綜合查詢        |   |
|        | 利潤中心月結     | • | 立沖立帳查詢        |   |
|        | 營業稅申報      | • | 應收款項立帳查詢      |   |
|        | 現金及銀行管理    | • | 應收票據立帳查詢      |   |
|        | 來源單據管理     | • | 應付款項立帳查詢      |   |

假設只檢查本手冊有說明過的單據,依手冊範例,檢查結果要為"查不到資料"。

| ؇ 會計關帳前單據異常  | 查詢 - ACTR1010 [營道 | [主體:E999-E999]  | [會計關帳年月表]     | 格名稱:201206] |               | _⊡ <sup>`</sup> ×      |
|--------------|-------------------|-----------------|---------------|-------------|---------------|------------------------|
| 檢視區資料操作區資    | 🔺 會計關帳前單據異        | 常查詢 - ACTR1010  | - 飾選器         |             |               |                        |
|              | 篩選枚               | 「江海」            |               | 『除          | 顯示服務資料        |                        |
| ※源卑據宮連土體 ※源卑 | 表格林               | 云               | ▼ 匯入 冊        | 顺涂          |               | <b>原<b>車</b>據営連土體型</b> |
|              |                   |                 |               |             |               |                        |
|              |                   | 營運主體 E          | 999(E999) 🔽   |             |               |                        |
|              |                   | 會計關帳年月 20       | )12/06        |             |               |                        |
|              | 作帳日期              | 期與會計關帳年月 ④      | =             |             |               |                        |
|              |                   | 單據簽核狀態 ☑        | 「確認簽核中 ☑」     | 取消確認簽核中     |               |                        |
|              |                   | 排除狀況類別 🗹        | 扣抵進貨   ☑ ;    | 扣抵銷貨        |               |                        |
|              | 探膜 鉛進 制造          | 財務 広木 会計        | L             |             |               |                        |
|              |                   | 與初步 成本 曾臣       |               |             |               |                        |
|              | ○ ※線車據類別          | 預付立帳單狀態         | g □開立 □作履     | 慶□確認□結      | 案             |                        |
|              | □ 膳料審田開           | 購料費用單狀態         | R □開立 □作履     | 愛□確認□結      | ŧ.            |                        |
|              | □ 雜件資用平           | 進貨憑單狀態          | 鼠 ☑ 開立 □ 作履   | 慶 ☑ 確認 □ 結約 | 案             |                        |
|              | □ 進貨憑平            | 進貨退出折讓單狀態       | g □開立 □作履     | 愛 □ 確認 □ 預約 | 約 口出庫 口結案     |                        |
|              | □坦見地山加藤平          |                 |               |             |               |                        |
|              | 「春田(四)」           | 雄宝(0) 建除(D)     | ● 「取消(()) 「標料 | 方益認な式を      | 与主权权式         |                        |
|              |                   | HEYE(A) (HAY(A) |               |             | יאדון דו אינד |                        |
| <b>ا</b>     |                   |                 |               |             |               | Þ                      |

| 採購銷售製造財務                                    | 務 成本 會計                       |  |
|---------------------------------------------|-------------------------------|--|
| 來源單據類別                                      |                               |  |
| <ul> <li>□ 預収立帳車</li> <li>☑ 銷貨憑單</li> </ul> | 銷貨憑單狀態 ☑ 開立 □ 作廢 ☑ 確認 □ 結案    |  |
| □ 銷貨退回折讓單                                   | 銷貨退回折讓單狀態 □開立 □作廢 □確認 □入庫 □結案 |  |
|                                             |                               |  |

| - 秋浦留 钟海道(  |                                   |
|-------------|-----------------------------------|
| □作業外包憑單     | 作業外包憑單狀態 □開立 □作廢 □確認 □結案          |
| □ 作業外包退出折議員 | ▲ 作業外包退出折讓單狀態 □ 開立 □ 作廢 □ 確認 □ 結案 |

| 採購       銷售       製造       財務         □       貝·項·ப·吹·平         □       自動分攤單         ☑       應收款項處理單         ☑       應付款項處理單         ☑       應收票據處理單         ☑       應付票據處理單 | 成本 會計         自動分攤單狀態 □ 開立 □ 作廢 □ 確認 □ 結案         應收款項處理單狀態 ☑ 開立 □ 作廢 ☑ 確認 □ 結案         應付款項處理單狀態 ☑ 開立 □ 作廢 ☑ 確認 □ 結案         應收票據處理單狀態 ☑ 開立 □ 作廢 ☑ 確認 □ 結案         應付票據處理單狀態 ☑ 開立 □ 作廢 ☑ 確認 □ 結案 |
|----------------------------------------------------------------------------------------------------|----------------------------------------------------------------------------------------------------|
| 採購 銷售 製造 財務<br>來源單據類別<br>☑ 成本雜項核價單<br>☑ 成本結帳單                                                                                                    | 成本 會計<br>成本雜項核價單狀態 ≥ 開立 □ 作廢 ≥ 確認 □ 結案<br>成本結帳單狀態 ≥ 開立 □ 作廢 ≥ 確認 □ 結案                                                                                                    |
| 採購 銷售 製造 財務                                                                                                    | 成本會計                                                                                                    |
| 來源單據類別<br>☑ 傳票工作底稿單                                                                                                    | 傳票工作底稿單狀態 ☑ 開立 □ 作廢 ☑ 確認 □ 結案<br>傳票狀態 ☑ 開立 □ 作廢 ☑ 確認 □ 結案                                                                                                    |
|                                                                                                    |                                                                                                    |
| ● 會計結帳單                                                                                                    |                                                                                                    |
| ☑ 會計開帳單                                                                                                    | ■目前版本小公路 № 用立 № 部 □ 日本                                                                                                    |

NEO

| 🔏 會計關帳前單據異常查詢 - ACTR1010 [營運主體:E999-E999] [會計關帳年月表格名稱:201206] 🛛 📕 📑 🖌                                                       |
|----------------------------------------------------------------------------------------------------|
| 檢視區 資料操作區 資料輸出區 附加工具區 關閉區                                                                                                   |
| ≪ <b>① T ゞ ☷ 診 ☆ 恤 ∑ # 本 ▲ ▼ ≚ 15 😒 ! ♪ !!! №</b><br>來頒買姥營酒主體 來頒買姥營酒主體名稱 來頒買姥類則 來頒買姥營酒點 來須買姥營酒點 么稱 來頒買說 來須買姥作帳口 期 來源買姥營酒主體書 |
|                                                                                                    |
|                                                                                                    |
|                                                                                                    |
|                                                                                                    |
|                                                                                                    |
|                                                                                                    |
|                                                                                                    |
|                                                                                                    |
|                                                                                                    |
|                                                                                                    |
|                                                                                                    |
|                                                                                                    |
|                                                                                                    |
|                                                                                                    |
|                                                                                                    |
| 4(                                                                                                    |

# 1.2. [Required] 會計關帳

進行 2012/06 月的會計關帳。

EO\_

| 個人權限(P | 0 | 我的最愛(A) | 我的  | 報表(M)       | 設定(E) | 工具 |
|--------|---|---------|-----|-------------|-------|----|
| 管理     | • |         |     |             |       |    |
| 工作流程   | ۲ |         |     |             |       |    |
| 附註管理   | ۲ |         |     |             |       |    |
| 核心     | × |         |     |             |       |    |
| 資產     | ۲ |         |     |             |       |    |
| 庫存     | ۲ |         |     |             |       |    |
| 採購     | × |         |     |             |       |    |
| 銷售     | ۲ |         |     |             |       |    |
| 製造     | ۲ |         |     |             |       |    |
| 財務     | ۲ |         |     |             |       |    |
| 計劃     | × |         |     |             |       |    |
| 成本     | Þ |         |     |             |       |    |
| 會計     | Þ | 基本      | -   |             |       |    |
| 商務報告   | ۲ | 會計      | +   |             |       |    |
| 延伸管理   | Þ | 開關帳     | •   | [] 會計       | 開帳單維調 | 隻  |
|        |   | 報表      | •   | <b>二</b> 會計 | 關帳單維調 | 隻  |
|        |   | 利潤中心月結  | •   |             |       |    |
|        |   | 營業稅申報   | •   |             |       |    |
|        |   | 現金及銀行管理 | 理 ▶ |             |       |    |
|        |   | 來源單據管理  | •   |             |       |    |

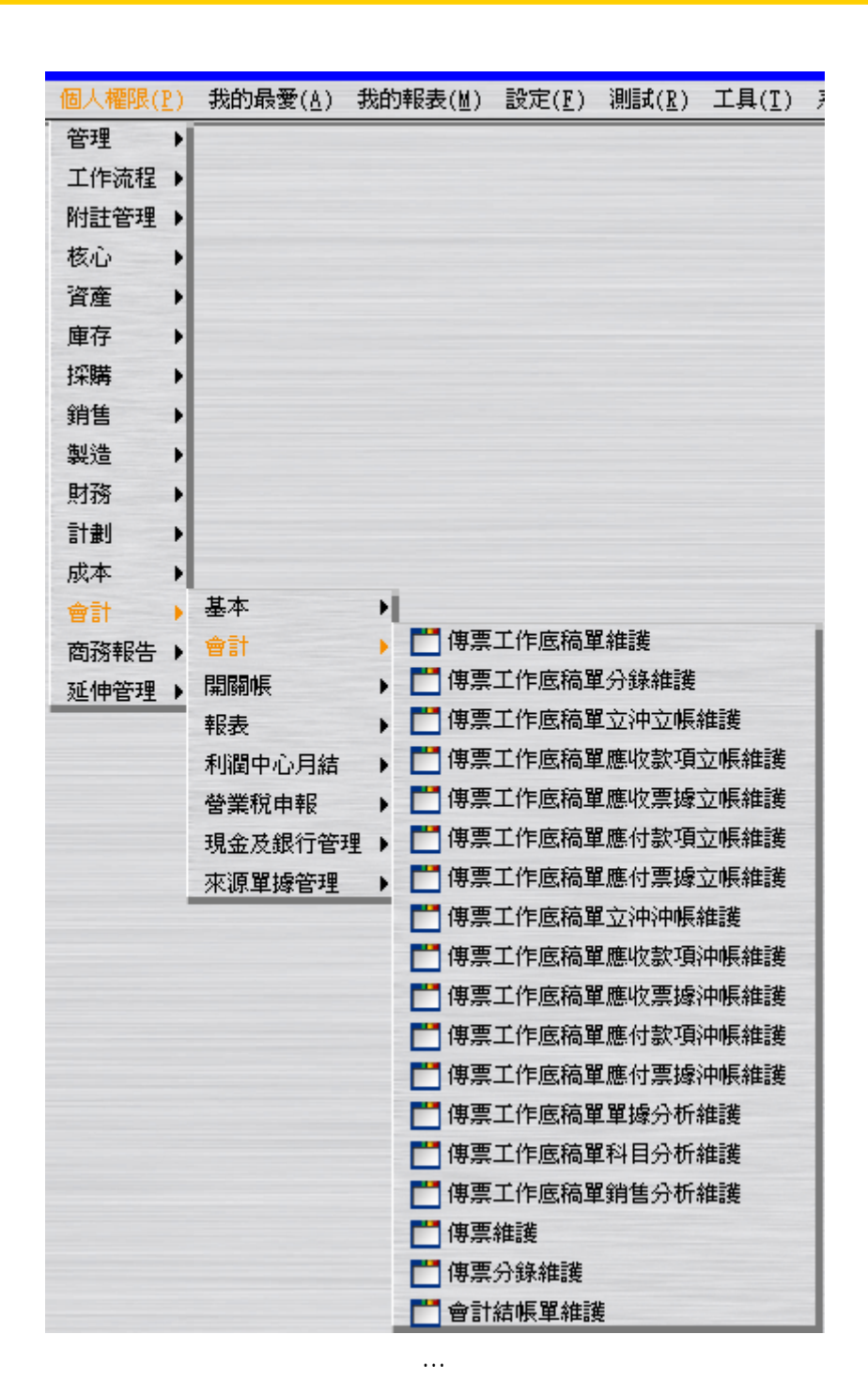

...操作同 LCS240-022-013-操作手冊-寶盛 SOA-ERP 功能(自學教學)-第十一本自學手冊 (FI&CO 基本資料操作三).doc 之 1.3.[REQUIRED] 會計關帳。但此時會計關帳年月為 2012/06。

. . .

. . .

ED

| 檢視區 資料操作區 資料輸出區 單選動作區 多選動作區 附加工具區 關閉區                               | _   |
|---------------------------------------------------------------------|-----|
|                                                                     |     |
| 營運主體 營運主體名稱 ▼ 營運點名稱 會計關帳單號 狀態 開立日期 開立人員 開立人員姓名 會計關帳年月 結案日期 備註 單據異常  | 僉核. |
| E999 E999 E999 E999 JAC120600001 結案 2012/ E999 E999 2012/05 2012/ 是 |     |
| E999 E999 E999 E999 JAC120600002 結案 2012/ E999 E999 2012/06 2012/ 是 |     |

## 1.3. [Optional] 現有總帳檢查

利用"傳票總帳月計查詢"應用程式檢查總帳金額。

| 個人權限(P) | 我的最愛(A)           | 我自 | 會計關帳前單據異常查詢        |
|---------|-------------------|----|--------------------|
| 管理 🔸    |                   |    | 會計關帳前科目異常查詢        |
| 工作流程→   |                   |    | 會計關帳單單據異常查詢        |
| 附註管理→   |                   |    | 會計關帳單科目異常查詢        |
| 核心・     |                   |    | 會計關帳單總帳月計查詢        |
| 資產 →    |                   |    | 會計關帳單現金科目月計查詢      |
| 庫存 🔸    |                   |    | 會計關帳單銀行科目月計查詢      |
| 採購 🔸    |                   |    | 傳票成本中心分攤歷程查詢       |
| 銷售 🔸    |                   |    | 傳票成本中心分謝結果杳詢       |
| 製造・     |                   |    | 傳票總帳日計杳詢           |
| 財務・     |                   |    | 傳票總帳月計查詢           |
| 計劃      |                   |    | 傳票現金科目日計查詢         |
| 成本 🔸    |                   |    | 傳票現金科目月計查詢         |
| 會計      | 基本                | +  | <b>傅</b> 票銀行科目日計查詢 |
| 商務報告→   | 會計                | •  | <b>傅</b> 票銀行科日月計查詢 |
| 延伸管理→   | 開關帳               | •  | 分錄查詢               |
|         | 報表                | •  | 分錄綜合查詢             |
|         | ALL SHE L & CLASS |    |                    |

| 1    | 專票總帳月言 | †査詢 - AC | TR1110  |           |          |                      |                    | _ 🗆 X                |
|------|--------|----------|---------|-----------|----------|----------------------|--------------------|----------------------|
| 檢視區  | 5 資料操作 | 區 資料輸    | 油區 M    | 加工具區 關閉區  |          |                      |                    |                      |
|      | +5     | 🎬 🚁 ,    | c (0),  | Σ 👍 🛣 🔺 🦷 | × 🔟 🕅    |                      |                    | ••                   |
| 營    | 營運點 ▽  | 作帳年月     | 科目      | 科目名稱      | 上期記帳餘額   | 本期借方記帳金額             | 本期貸方記帳金額           | 本期記帳餘額               |
| E999 | E999   | 2012/05  | 110110  | 現金-台幣     | 0.000000 | 0 10,000,000.0000000 | 0.0000000          | 10,000,000.0000000   |
| E999 | E999   | 2012/05  | 112110  | 銀行存款-甲存   | 0.000000 | 0 10,000,000.0000000 | 0.0000000          | 10,000,000.0000000   |
| E999 | E999   | 2012/05  | 112120  | 銀行存款-乙存   | 0.000000 | 0 10,000,000.0000000 | 0.0000000          | 10,000,000.0000000   |
| E999 | E999   | 2012/05  | 121200  | 製成品       | 0.000000 | 0 14,000.0000000     | 0.0000000          | 14,000.0000000       |
| E999 | E999   | 2012/05  | 121500  | 材料        | 0.000000 | 0 28,000.0000000     | 0.0000000          | 28,000.00000000      |
| E999 | E999   | 2012/05  | 311000  | 普通股股本     | 0.000000 | 0.0000000            | 30,042,000.0000000 | -30,042,000.00000000 |
| E999 | E999   | 2012/05  | 336000  | 本期損益      | 0.000000 | 0.0000000            | 0.0000000          | 0.0000000            |
| E999 | E999   | 2012/05  | 9999999 | 損益彙總      | 0.000000 | 0 . 00000000         | 0.0000000          | 0.0000000            |

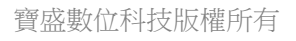

SEO\_

#### 操作手冊-寶盛 SOA-ERP 功能(自學教學)-第十六本自學手冊(FI&CO 商務流程操作五)

| E999         | E999  | 2012/06 | 110110  | 現金-台幣                                    | 10,000,000.0000000  | 0.0000000        | 870,000.0000000  | 9,130,000.0000000           |
|--------------|-------|---------|---------|------------------------------------------|---------------------|------------------|------------------|-----------------------------|
| E999         | E999  | 2012/06 | 112110  | 銀行存款-甲存                                  | 10,000,000.0000000  | 0.0000000        | 22,050.0000000   | 9,977,950.0000000           |
| E999         | E999  | 2012/06 | 112120  | 銀行存款-乙存                                  | 10,000,000.0000000  | 79,800.0000000   | 0.0000000        | 10,079,800.0000000          |
| E999         | E999  | 2012/06 | 114110  | 應收票據                                     | 0.0000000           | 79,800.0000000   | 79,800.0000000   | 0.0000000                   |
| E999         | E999  | 2012/06 | 115110  | 應收帳款                                     | 0.0000000           | 79,800.0000000   | 79,800.0000000   | 0.0000000                   |
| E999         | E999  | 2012/06 | 121200  | 製成品                                      | 14,000.0000000      | 141,840.00000000 | 155,840.00000000 | 0.0000000                   |
| E999         | E999  | 2012/06 | 121400  | 在製品                                      | 0.0000000           | 120,840.00000000 | 120,840.00000000 | 0.0000000                   |
| E999         | E999  | 2012/06 | 121500  | 材料                                       | 28,000.0000000      | 0.0000000        | 840.0000000      | 27,160.00000000             |
| E999         | E999  | 2012/06 | 125100  | 進項稅額                                     | 0.0000000           | 1,050.0000000    | 0.0000000        | 1,050.0000000               |
| E999         | E999  | 2012/06 | 152100  | 機器設備                                     | 0.0000000           | 720,000.00000000 | 0.0000000        | 720,000.00000000            |
| E999         | E999  | 2012/06 | 152110  | 累計折蕢-機器                                  | 0.0000000           | 0.0000000        | 60,000.0000000   | -60,000.00000000            |
| E999         | E999  | 2012/06 | 211100  | 應付票據                                     | 0.0000000           | 22,050.0000000   | 22,050.0000000   | 0.0000000                   |
| E999         | E999  | 2012/06 | 212100  | 應付帳款                                     | 0.0000000           | 22,050.00000000  | 22,050.0000000   | 0.0000000                   |
| E999         | E999  | 2012/06 | 228100  | 銷項稅額                                     | 0.0000000           | 0.0000000        | 3,800.0000000    | -3,800.0000000              |
| E999         | E999  | 2012/06 | 311000  | 普通股股本                                    | -30,042,000.0000000 | 0.0000000        | 0.0000000        | -30,042,000.00000000        |
| E999         | E999  | 2012/06 | 336000  | 本期損益                                     | 0.0000000           | 169,840.00000000 | 0.0000000        | 169,840.00000000            |
| E999         | E999  | 2012/06 | 411100  | 銷貨收入                                     | 0.0000000           | 0.0000000        | 76,000.0000000   | -76,000.0000000             |
| E999         | E999  | 2012/06 | 511000  | 銷貨成本                                     | 0.0000000           | 155,840.00000000 | 0.0000000        | 155,840.00000000            |
| E999         | E999  | 2012/06 | 521100  | 直接人工-薪資                                  | 0.0000000           | бО,000.0000000   | 0.0000000        | 60,000.00000000             |
| E999         | E999  | 2012/06 | 534200  | 製造費用-機器                                  | 0.0000000           | 60,000.0000000   | 0.0000000        | 60,000.00000000             |
| E999         | E999  | 2012/06 | 581100  | 已分摊直接人工                                  | 0.0000000           | 0.0000000        | 60,000.0000000   | -60,000.0000000             |
| E999         | E999  | 2012/06 | 581200  | 已分攤製造費用                                  | 0.0000000           | 0.0000000        | 60,000.0000000   | -60,000.0000000             |
| E999         | E999  | 2012/06 | б11100  | 銷售費用-薪資                                  | 0.0000000           | 30,000.0000000   | 0.0000000        | 30,000.0000000              |
| E999         | E999  | 2012/06 | 621100  | 管理費用-薪資                                  | 0.0000000           | 30,000.0000000   | 0.0000000        | 30,000.0000000              |
| E999         | E999  | 2012/06 | 631100  | 研發費用-薪資                                  | 0.0000000           | 30,000.0000000   | 0.0000000        | 30,000.0000000              |
| E999         | E999  | 2012/06 | 9999999 | 損益彙總                                     | 0.0000000           | 0.0000000        | 169,840.00000000 | -169,840.00000000           |
|              | Tees  |         |         | The A A date                             |                     |                  |                  |                             |
| 8999         | E999  | 2012/07 | 110110  | 現金-台幣                                    | 9,130,000,0000000   | 0.0000000        | 0.0000000        | 9,130,000.0000000           |
| E999         | EAAA  | 2012/07 | 112110  | 銀行仔釈-甲仔                                  | 9,977,950.00000000  | 0.0000000        | 0.0000000        | 9,977,950.0000000           |
| E999         | E999  | 2012/07 | 112120  | 载行仔 <del>氛</del> -公仔                     | 10,079,800.0000000  | 0.0000000        | 0.0000000        | 10,079,800.0000000          |
| 8999         | E999  | 2012/07 | 114110  | /////////////////////////////////////    | 0.0000000           | 0.0000000        | 0.0000000        | 0.0000000                   |
| 8999<br>5000 | EAAA  | 2012/07 | 115110  | 應收限款                                     | 0.0000000           | 0.0000000        | 0.0000000        | 0.0000000                   |
| E999         | E999  | 2012/07 | 121200  | 設成品                                      | 0.0000000           | 0.0000000        | 0.0000000        | 0.0000000                   |
| E999         | E999  | 2012/07 | 121400  | 住設的                                      | 0.0000000           | 0.0000000        | 0.0000000        | 0.0000000                   |
| E999         | E999  | 2012/07 | 121500  | (小不)                                     | 27,160.0000000      | 0.0000000        | 0.0000000        | 27,160.0000000              |
| E999         | E999  | 2012/07 | 125100  | 地址的1000000000000000000000000000000000000 | 1,030.0000000       | 0.0000000        | 0.0000000        | 1,030.0000000               |
| 6999<br>6999 | EAAA  | 2012/07 | 152100  | 饮菇双帽 网络驼                                 | 40,000,00000000     | 0.0000000        | 0.0000000        | <pre>/20,000.00000000</pre> |
| 6999<br>6999 | E9999 | 2012/07 | 211100  | 永可灯营-饮菇<br>曜日町地                          | -00,000.0000000     | 0.0000000        | 0.0000000        | 00,000.0000000              |
| 6000         | EDDD  | 2012/07 | 211100  | )思门赤塚<br>曜台嶋教                            | 0.0000000           | 0.0000000        | 0.0000000        | 0.0000000                   |
| 6000         | 5000  | 2012/07 | 212100  | (2011) PRC 3人<br>(2011年1日) 2月            | 2 200 0000000       | D.00000000       | D. DDDDDDD       | 2 200 0000000               |
| 6000         | E999  | 2012/07 | 311000  | 9月1日171日<br>11月1日日本                      | 30 042 000 0000000  | D.00000000       | D. 00000000      | 30 042 000 0000000          |
| 5000         | E000  | 2012/07 | 336000  | 古地成成/平                                   | 160 240 00000000    | D.00000000       | D.00000000       | 160 840 00000000            |
| 3999         | 2333  | 2012/07 | 00000   | ~***)118 JDC                             | 109,040.00000000    | 0.0000000        | 0.00000000       | 103,040.0000000             |

### 1.4. [Optional] 資產負債表查閱

| 個人權限(P) | 我的最愛(A) | 我的幸 | ₩<br>₩      | 設定(E)                | 工具(I)                                             | 系統(S)                                  |
|---------|---------|-----|-------------|----------------------|---------------------------------------------------|----------------------------------------|
| 管理      | ••••••• |     |             | H/0.0(1)             |                                                   | ,,,,,,,,,,,,,,,,,,,,,,,,,,,,,,,,,,,,,, |
| 工作流程→   |         |     |             |                      |                                                   |                                        |
| 附註管理→   |         |     |             |                      |                                                   |                                        |
| 核心・     |         |     |             |                      |                                                   |                                        |
| 資産 🔸    |         |     |             |                      |                                                   |                                        |
| 庫存 ・    |         |     |             |                      |                                                   |                                        |
| 採購 ▶    |         |     |             |                      |                                                   |                                        |
| 銷售      |         |     |             |                      |                                                   |                                        |
| 彩道      |         |     |             |                      |                                                   |                                        |
|         |         |     |             |                      |                                                   |                                        |
| 市面      |         |     |             |                      |                                                   |                                        |
| 會計 )    | 基本      | • 🗖 | 自定傳         | 票工作底                 | 稿單欄位伯                                             | <b>直維護</b>                             |
| 商務報告→   | 會計      | • 🗖 | 傳票類         | 別維護                  |                                                   |                                        |
| 延伸管理→   | 開關帳     | • 🗖 | 帳齡區         | 間維護                  |                                                   |                                        |
|         | 報表      | • E | 會計報         | 表維護                  |                                                   |                                        |
|         | 利潤中心月結  | •   |             |                      |                                                   |                                        |
|         | 營業稅申報   | •   |             |                      |                                                   |                                        |
|         | 現金及銀行管理 | •   |             |                      |                                                   |                                        |
|         | 來源單據管理  | •   |             |                      |                                                   |                                        |
| 個人權限(P) | 我的最愛(Δ) | 我   | 應付票         | 製水支票領                | 簽核表查                                              | 訽                                      |
| 管理 🕨    |         |     | 日記帳         | 清單香調                 | 洵                                                 |                                        |
| 工作流程→   |         |     | 試質表         | 清單杏調                 | 卣                                                 |                                        |
| 附註管理 >  |         |     | ■ 値雪        | 町十三日                 | 這單基本                                              | 法心民口                                   |
| 核心・     |         |     |             | 更其未死[                | rio<br>Fit                                        | 01-4                                   |
| 資産 )    |         |     | <br>/ ▲ □   | 完整429                | 다.<br>우는 명 변화 작품                                  | as ¥ Br                                |
| 庫存 ▶    |         |     | 二日寺三        | 急上作感<br>東 <i>中限院</i> | <b>椅果與</b> 毀<br>若男八路                              | (宗庄共)                                  |
| 採購→     |         |     |             | ₽ 〒11上1℃<br>14 〒125  | 作同中/刀球<br>本rish                                   | 快吸录及                                   |
| 銷售→     |         |     |             | 中立(中版)<br>发动者去       | 까만뿌ᄐ 보니다.<br>入슈머너                                 | +                                      |
| 製浩 ▶    |         |     |             | 次家人・貝立ム              | (甲帕茨/丁中·<br>》———————————————————————————————————— | ,<br>+                                 |
| 甘滋      |         |     | 二應料         | 入宗據立:                | 们中国安切马                                            |                                        |
|         |         |     | ∃應作         | 可款項立                 | 仲帳列印                                              |                                        |
|         |         |     | <b>三</b> 應作 | 寸票據立                 | 沖帳列印                                              | J                                      |
| 成本      | ₩<br>₩  |     | 目立》         | 中帳科目                 | 餘額表列                                              | )ÉP                                    |
| 曾計 •    | 基本<br>  | 1   | ∃ 應作        | 寸款項暫                 | 押清單列                                              | ∫É∏                                    |
| 商務報告▶   |         | ,   | ∃應          | 次票據代                 | 收清單列                                              | ∫É∏                                    |
| 延伸管理♪   | 開關帳     | ,   | 目客          | ∋對帳明                 | 細列印                                               |                                        |
|         | 報表      | •   | ■廠          | 鲥損帳明                 | 細列印                                               |                                        |
|         |         |     |             |                      |                                                   |                                        |
|         | 利润中心月稻  | ,   | 目日言         | 记帳列印                 |                                                   |                                        |

寶盛數位科技版權所有

現金及銀行管理♪

來源單據管理

▶ 自分類帳列印

➡ 試算表列印

= 會計報表格式列印

會計報表兩期比較格式列印

利用會計報表維護,可自行建立資產負債表或損益表的查閱格式。 建立會計報表代號 balanceSheet 的資產負債表查閱格式。

| <ul> <li>✓ 會計報表維護 - ACTB1040 [營運主體: E999-E999</li> <li>檢視區 資料操作區 資料輸出區 附加工具區 關閉區</li> <li>④ ● ● ● ● ● ● ● ● ● ● ● ● ● ● ● ● ● ● ●</li></ul> | □ _ □ X<br>■ ■ ■ ■ ■ ■ ■ ■ ■ ■ ■ ■ ■ ■ ■ ■ ■ ■ ■ |
|----------------------------------------------------------------------------------------------------|--------------------------------------------------|
| 基本資料 列印資料 項目資料 科目資料                                                                                                    |                                                  |
| 營運主體                                                                                                    | E999 E999                                        |
| 會計報表代號<br>會計報表名稱                                                                                                    | balanceSheet<br>資產負債表                            |
| 會計報表類別                                                                                                    | ● 資産負債表 ○ 損益表                                    |
| 備註                                                                                                    |                                                  |
|                                                                                                    |                                                  |
|                                                                                                    | (N) 確定(Q) 清除(D) 取消(C)                            |

序號 0022 及 0033 請設定「設定報表列印項目金額是否反向調整」為是,此選項將影響往後列印時,報表顯示金額為正數或負數。

| 基本資  | 斜 列印資 | 3料 項目資料 | 科目 | 資料    |        |           |         |                    |
|------|-------|---------|----|-------|--------|-----------|---------|--------------------|
|      | 1 a 🔽 |         |    |       |        |           |         | bb.                |
| 序號 ▼ | 順序識別碼 | 資產負債表方向 | 層次 | 項目識別碼 | 項目文字   | 是否爲本期損益項目 | 資料來源類別, | <br>報表列印項目金額是否反向調整 |
| 0010 | 10.   | 資產      | 0. | 資產    | 資產     | 否         | 無       | 否                  |
| 0011 | 11.   | 資產      | 1. | 資產    | 資產總計   | 否         | 來自科目群   | 否                  |
| 0020 | 20.   | 負債      | 0. | 負債    | 負債     | 否         | 無       | 否 :                |
| 3022 | 22.   | 負債      | 1. | 負債    | 負債總計   | 否         | 來自科目群   | 是                  |
| 0030 | 30.   | 業主權益    | 0. | 業主權益  | 業主權益   | 否         | 無       | 否 :                |
| 0033 | 33.   | 業主權益    | 1. | 業主權益  | 業主權益總計 | 否         | 來自科目群   | 是                  |
|      |       |         |    |       |        |           |         |                    |

| 基本資   | 翻 列印 | 「資料 項 | 钼資料    | 科目資料  |        |         |             |          |     |      |         |
|-------|------|-------|--------|-------|--------|---------|-------------|----------|-----|------|---------|
| ؇ 👩 🗄 |      |       |        |       |        |         |             |          |     |      | ÞÞ      |
| 序號 ▽  | 科目類別 | 借餘/貸留 | 餘科目起   | 科目起名稱 | 科目迄    | 科目迄名稱   | 會計報表明細項目識別碼 | 會計報表明細序號 | 說明都 | 催護日期 | 維護人員    |
| 0010  | 資産   | 全部    | 110110 | 現金-台幣 | 181800 | 附屬成本減少  | 資産          | 0011     | 2   | 012/ | E999 E9 |
| 0020  | 負債   | 全部    | 210100 | 短期借款  | 241100 | 遞延所得稅負債 | 負債          | 0022     | 2   | 012/ | E999 E9 |
| 0030  | 業主權益 | 全部    | 311000 | 普通股股本 | 351000 | 庫藏股     | 業主權益        | 0033     | 2   | 012/ | E999 E9 |

項目資料可設定顯示在報表上的項目,科目資料可設定項目之下所包含的科目。 利用"會計報表格式列印"應用程式查閱資產負債表,確認資產=負債+業主權益。

| 💜 會計報表格式列印 - ACTR1520 -列印篩選器 |               | _ā×             |
|------------------------------|---------------|-----------------|
| 加入我的報表                       |               |                 |
| 篩選條件設定                       |               |                 |
| 節選格式                         | ▼ 匯入          | 刑除              |
| 「報表清單                        |               |                 |
| 報表清單名稱「資產員                   | 值债表 - 依單排列印 🔽 |                 |
| 北主校式授業                       | +Z±           |                 |
| 羊肉炙竹谷多小香菜。 【大木九尸             |               | 「然和死行谷子以作菌」     |
|                              |               |                 |
|                              |               |                 |
|                              | [             |                 |
| 營運主體                         | E999(E999)    | <b>V</b>        |
| 會計報表                         | balanceSheet  | 資產負             |
| 基準日期起                        | 2012/05/31    |                 |
| 基準日期迄                        | 2012/05/31    |                 |
| 是否排除科目群下科目                   |               |                 |
| 基準層次                         | 1             |                 |
| 是否排除項目金額寫零                   |               |                 |
|                              |               |                 |
|                              |               |                 |
|                              |               |                 |
| PREVIEW 文 確定 傳滅              | 電子郵件 清除       | 取消 儲存篩選格式       |
|                              | Canal Canal   | TRATA PRAZINE A |

🔺 報表預覽

| o dede din Q |                                            |          | 1 |
|--------------|--------------------------------------------|----------|---|
|              | E999                                       |          |   |
|              | 資產負債表                                      |          |   |
|              | 2012/05/31                                 | 新台幣 單位:元 |   |
| 科目           | 全領<br>30, 042, 000. 00<br>30, 042, 000. 00 |          |   |
|              |                                            |          |   |
|              |                                            |          |   |
|              |                                            |          | , |

| 加入我的報表                                                                                       | 75.566                                                                                        | - u- <b>^</b>               |
|----------------------------------------------------------------------------------------------|-----------------------------------------------------------------------------------------------|-----------------------------|
| 名学》BB 100 100 100 合称 合称 200                                                                  |                                                                                               |                             |
| 时按进1%11于6又人上。<br>                                                                            |                                                                                               |                             |
| □報表清單                                                                                        |                                                                                               |                             |
| 報表                                                                                           | 专清單名稱   資產負債表 - 依單排列印                                                                         |                             |
| 報表                                                                                           | 長格式檔案 系統内建 ▼ 楡視格式檔                                                                            |                             |
|                                                                                              |                                                                                               |                             |
|                                                                                              |                                                                                               |                             |
|                                                                                              |                                                                                               |                             |
|                                                                                              | 營運主體 [E999(E999)                                                                              |                             |
|                                                                                              | 會計報表 balanceSheet 資產負                                                                         |                             |
|                                                                                              | 基準日期起 2012/06/30<br>其進日期迄 2012/06/30                                                          |                             |
| 是否持                                                                                          |                                                                                               |                             |
|                                                                                              | 基準層次 1                                                                                        |                             |
| 是否持                                                                                          | 排除項目金額寫零 ☑                                                                                    |                             |
|                                                                                              |                                                                                               |                             |
|                                                                                              |                                                                                               |                             |
|                                                                                              |                                                                                               |                             |
| PREVIEW                                                                                      | ▲ 確定」【傳遞電子郵件】 【清除】【取消】【儲存篩選格式】                                                                |                             |
| 🖊 報表預覧                                                                                       |                                                                                               | ×                           |
|                                                                                              |                                                                                               |                             |
|                                                                                              |                                                                                               |                             |
|                                                                                              |                                                                                               | 1                           |
|                                                                                              | E999                                                                                          |                             |
|                                                                                              | E999                                                                                          |                             |
|                                                                                              | E999<br>資產負債表                                                                                 |                             |
|                                                                                              | E999<br>資產負債表<br>2012/06/30 新台幣                                                               | Ĕ位:元                        |
| 科目                                                                                           | E999<br>資產負債表<br>2012/06/30 新台幣 3<br><sub>金領</sub>                                            | <b>単位:元</b>                 |
| <u>料日</u><br>資產<br>資產                                                                        | E999<br>資產負債表<br>2012/06/30 新台幣<br><sup>29,875,980,00</sup>                                   | 単位:元                        |
| <u>料目</u><br>資產<br>資產總計<br>負債                                                                | E999<br>資產負債表<br>2012/06/30 新台幣 3<br>金額<br>29,875,960.00                                      | 単位:元                        |
| <u>料目</u><br>資產<br>資產總計<br>負債總計<br>衆主權益                                                      | E999<br>資產負債表<br>2012/06/30 新台幣 3<br>金額<br>29.875.960.00<br>3.800.00                          | Ĕ位:元                        |
| <b>升日</b> 資產         資產總計             資債         負債         責債總計         需主權益         案主權益總計 | E999<br>資產負債表<br>2012/06/30 新台幣 3<br>金額<br>29, 875, 960. 00<br>3, 800. 00<br>29, 872, 160. 00 | Ĕ <u><u>μ</u>: <u>τ</u></u> |
| <u> 村日</u><br>一                                                                              | E999<br>資產負債表<br>2012/06/30 新台幣 3<br>金額<br>29, 875, 960.00<br>3, 800.00<br>29, 872, 160.00    | Ĕ位:元                        |
| <u> 村日</u><br>-                                                                              | E999<br>資產負債表<br>2012/06/30 新台幣 3<br>金額<br>29,875,960.00<br>3,800.00<br>29,872,160.00         | Ĕ位:元                        |
| <u>料日</u><br>一資產一<br>資產總計<br>一負債一<br>負債總計<br>一業主催益一<br>業主催益絶計                                | E999<br>資產負債表<br>2012/06/30 新台幣<br>金額<br>29,875,960.00<br>3,800.00<br>29,872,160.00           | ¥位:元                        |
| <u>料目</u><br>- 資産-<br>資産總計<br>- 負債-<br>負債総計<br>- 業主催益-<br>業主催益總計                             | E999<br>資產負債表<br>2012/06/30 新台幣<br>金額<br>29,875,960.00<br>3,800.00<br>29,872,160.00           | ĔΩ:⊼                        |
| <u>料目</u><br>- 資産<br>資産總計<br>- 負債<br>負債總計<br>- 常主權益絶計<br>案主權益總計                              | E999<br>資產負債表<br>2012/06/30 新台幣<br>金額<br>29,875,960.00<br>3,800.00<br>29,872,160.00           | <u>й</u> $(u: - \pi)$       |
| <u>料目</u><br>- 資産-<br>資産続計<br>- 身債一<br>員債總計<br>- 業主權益一<br>業主權益總計                             | E999<br>資產負債表<br>2012/06/30 新台幣<br>金硕<br>29,875,960.00<br>3,800.00<br>29,872,160.00           | μ̃Ω: π                      |

註:若「設定報表列印項目金額是否反向調整」為否,負債或業主權益金額將出現負號。

EO\_